# OPACからログインする

| 1000   | A STATE AND A STATE AND A STAT | _ 0 <mark>_ ×</mark> _                                                                                                    |
|--------|----------------------------------------------------------------------------------------------------|----------------------------------------------------------------------------------------------------|
| (-)    | V http://cstilb.nihon-u.ac.jp/opac/opac_search/?loginMode=disp⟨=0&amode=9&start=1&opkey=B142907021614423&cmode=0&place=&list_disp=20&list_sort=0                                                                                                    | (1) (1) (1) (1) (1) (1) (1) (1) (1) (1)                                                                                                    |
| V OPAC | × We will be the state of the barry and and and and and and                                                                                                    | and any the man                                                                                                    |
| ファイル(F | ·) 編集(E) 表示(V) お気に入り(A) ツール(T) ヘルプ(H)                                                                                                    |                                                                                                    |
| 🔓 • 🖻  | j × □ ● × ページ(P) × セーフティ(S) × ツール(O) × ⑧ * 風 風                                                                                                    |                                                                                                    |
| - /    | CST                                                                                                    | ようこそ ゲストさん 🔨                                                                                                    |
| N.     |                                                                                                    | ?<br>ヘルブ 入力補助 English                                                                                                    |
| 日本大学   | 日本大学理工学部                                                                                                    | Contraction ( and the second second s |
| OP/    | AC         図書館サービス         利用者サービス         図書館                                                                                                    | HP 理工学部HP 大学HP                                                                                                    |
|        | 簡易検索                                                                                                    | 理工学部 🗸 検索 +詳細検索                                                                                                    |
|        | ゴイン                                                                                                    |                                                                                                    |
| 利用者[]  | -<br>D・バスワードを入力し、ログインしてください。                                                                                                    |                                                                                                    |
| r      |                                                                                                    |                                                                                                    |
| 不      |                                                                                                    |                                                                                                    |
| Λ.     |                                                                                                    |                                                                                                    |
|        |                                                                                                    |                                                                                                    |
| E      | ヴィン 検索結果一覧に戻る                                                                                                    |                                                                                                    |
|        |                                                                                                    |                                                                                                    |
|        |                                                                                                    |                                                                                                    |
|        |                                                                                                    |                                                                                                    |
|        |                                                                                                    |                                                                                                    |
|        |                                                                                                    |                                                                                                    |
|        |                                                                                                    |                                                                                                    |
|        |                                                                                                    |                                                                                                    |
|        |                                                                                                    |                                                                                                    |
|        |                                                                                                    |                                                                                                    |
|        |                                                                                                    | ~                                                                                                    |
|        |                                                                                                    | 抵大レベルの変更<br>3(12370 *                                                                                                    |
|        |                                                                                                    | 14:22                                                                                                    |

# MyOPAC個人用ページに入る

| ← ⑤ ¥ http://cstlib.nihon-u.ac.jp/opac/opac_search/  | 2 分 分 合 会 留               |
|------------------------------------------------------|---------------------------|
| V OPAC ×                                             |                           |
| ファイル(F) 編集(E) 表示(V) お気に入り(A) ツール(T) ヘルプ(H)           |                           |
| 🏠 🔹 🗟 🔹 🖃 🗰 💌 ページ(P) 🕶 セーフティ(S) 💌 ツール(O) 🕶 🕢 🐙 👰     |                           |
|                                                      |                           |
| A/CST                                                | ようこそ 門山 節子 さん 🥚 ログアウト 🔷 🔷 |
|                                                      | ? ヘルプ 入力補助 English 検索条件参照 |
| 日本大学 日本大学理工学部                                        |                           |
| 004C 図書始せ、ビュー 利用本サ、ビュ                                | 國史統4月 現于学校4月 大学4月         |
| OFAC 図書館 リービス 利用者 リービス                               | 因音略而了 理工子即用了 大子用了         |
|                                                      |                           |
|                                                      |                           |
| HATZMUORACA I                                        |                           |
| a je (myor Aor x :                                   |                           |
| MyOPACは、インターネット上の情報資源・検索ツールなどをまとめて整理・活用できる個人用のベージです。 |                           |
|                                                      |                           |
|                                                      |                           |
| 理工学部 CiNiiArticles JAIRO CiNii Books NDI サーチ         | FDS                       |
|                                                      |                           |
| 簡易検索  <u>詳細検索</u>                                    |                           |
|                                                      | 検索クリア                     |
|                                                      |                           |
|                                                      |                           |
| まこの「数・2011まこ」 並び順を保存 20期盼空を適用                        | 選択カウンター・ 膝河台図書館 🗸         |
|                                                      |                           |
| 図書館からのお知らせ                                           |                           |
|                                                      |                           |
|                                                      |                           |
|                                                      |                           |
|                                                      |                           |
|                                                      | ×                         |
|                                                      | @ 125% 👻                  |
|                                                      | Ø A 報 💟 🥔 🖓 👘 👘 👔 👔 15:59 |
|                                                      | 2015/04/14                |

### 利用者サービスの施設予約に入る

| A REAL PROPERTY OF A REAL PROPERTY OF A REAL PROPER | Contraction of the local division of the local division of the loc | No PERMIT                                                            | in the Party | of the lot of the lot |           |                  |                 |
|----------------------------------------------------------------------------------------------------|----------------------------------------------------------------------------------------------------|----------------------------------------------------------------------|--------------|----------------------------------------------------------------------------------------------------|-----------|------------------|-----------------|
| + http://cstlib.nihon-u.ac.jp/opac                                                                                                    | /opac_search/                                                                                                    |                                                                      |              |                                                                                                    |           |                  | P+0 6 2 @       |
| V OPAC ×<br>ファイル(F) 編集(F) 表示(V) お気に入り(A                                                                                                    | ) ツール(T) ヘルプ(H)                                                                                                    | 2 - 5 ## 16 S /                                                      | 1.14 3.14    | ALC: NOT                                                                                                    | 4.7.8 4.4 | 818 AND AND      | AL AND          |
|                                                                                                    | フティ(5) • ツール(0) • 🔞 • 🔉 🔊                                                                                                    |                                                                      |              |                                                                                                    |           |                  |                 |
| ICCT                                                                                                    |                                                                                                    |                                                                      |              |                                                                                                    |           |                  | DAZAL A         |
| N. COL                                                                                                    |                                                                                                    |                                                                      |              |                                                                                                    |           |                  | 1200            |
| 日本大学 日本大学理工学部                                                                                                    |                                                                                                    |                                                                      |              |                                                                                                    |           |                  | I TRANSFIT SPER |
| OPAC 図書館サービス                                                                                                    | 利用者サービス                                                                                                    |                                                                      |              |                                                                                                    |           | 図書館HP 理工学部HP     | 大学HP            |
|                                                                                                    | 施設予約                                                                                                    |                                                                      |              |                                                                                                    |           |                  |                 |
|                                                                                                    | 貸出·予約状況照会                                                                                                    |                                                                      |              |                                                                                                    |           |                  |                 |
| ようこそMyOPACへ                                                                                                    | 文献複写・貸借申込み                                                                                                    |                                                                      |              |                                                                                                    |           |                  |                 |
| MvOPACは、インターネット上の情                                                                                                    | 文献複写・貸借申込み状況照会                                                                                                    | <ul> <li>■</li> <li>■</li> <li>●</li> <li>活用できる個人用のページです。</li> </ul> |              |                                                                                                    |           |                  |                 |
|                                                                                                    | 学生希望図書リクエスト                                                                                                    |                                                                      |              |                                                                                                    |           |                  |                 |
|                                                                                                    | 学生希望図書リクエスト状況照会                                                                                                    |                                                                      |              |                                                                                                    |           |                  |                 |
| 理工学部 CiNiiArticle                                                                                                    | バスワード変更                                                                                                    | Books NDLサーチ                                                         | EDS          |                                                                                                    |           |                  |                 |
| 簡易検索 詳細検索                                                                                                    | メールアドレス登録・変更・削除                                                                                                    |                                                                      |              |                                                                                                    |           |                  |                 |
|                                                                                                    |                                                                                                    |                                                                      |              | 検索                                                                                                    | クリア       |                  |                 |
|                                                                                                    |                                                                                                    |                                                                      |              |                                                                                                    |           |                  |                 |
|                                                                                                    | Annual Annual and a structure line and                                                                                                    |                                                                      |              |                                                                                                    |           | Wetcheday to Etc | 河谷図書館「          |
| 表示列級: 2列表示 ▶ 並び順を保                                                                                                    | 任初期設定管適用                                                                                                    |                                                                      |              |                                                                                                    |           | 選択パリノンジー: 82     |                 |
| 図書館からのお知らせ                                                                                                    |                                                                                                    |                                                                      |              |                                                                                                    |           |                  |                 |
|                                                                                                    |                                                                                                    |                                                                      |              |                                                                                                    |           |                  |                 |
|                                                                                                    |                                                                                                    |                                                                      |              |                                                                                                    |           |                  |                 |
|                                                                                                    |                                                                                                    |                                                                      |              |                                                                                                    |           |                  |                 |
| http://cetlib.pikep.u.ac.ip/opac/cou/2lang_0                                                                                                    |                                                                                                    |                                                                      |              |                                                                                                    |           |                  | @ 125% -        |
| The provide a second second se |                                                                                                    |                                                                      |              |                                                                                                    |           |                  | 16:00           |

### 施設予約の時間枠をクリックする

| ● ● ● ● ● ● ● ● ● ● ● ● ● ● ● ● ● ● ●                                                                                                    |
|----------------------------------------------------------------------------------------------------|
| ▼orac       ×         ファイルド       MERE       あまぐり またにより(A) ツール(T) ヘルブ(H)         ●・回・□●・ヘージ(P)・セーフティ(S)・ツール(O)・●・副 副       よたに 門山 節子 さん       ロクアクレ         アAC       図書館サービス       利用者サービス       図書館中       車工学部・P         ●       ●       ●       ●       ●       ●         ●       ●       ●       ●       ●       ●       ●         ●       ●       ●       ●       ●       ●       ●       ●       ●       ●       ●       ●       ●       ●       ●       ●       ●       ●       ●       ●       ●       ●       ●       ●       ●       ●       ●       ●       ●       ●       ●       ●       ●       ●       ●       ●       ●       ●       ●       ●       ●       ●       ●       ●       ●       ●       ●       ●       ●       ●       ●       ●       ●       ●       ●       ●       ●       ●       ●       ●       ●       ●       ●       ●       ●       ●       ●       ●       ●       ●       ●       ●       ●       ●       ●       ●       ●       ●       ●       ●                                                                                                    |
| 27-70/07       編集(1)       表示(2)(0)       ツール(7)       ヘルブ(7)()         (日本大学和17年)       ようこ 単、ヘンジ(3)       シーンゴ(3)       レージ)       たうこ 単)       レージ)       たうこ ビージ)       アクファント         (ア) レンゴ(3)       レージ)       セージ)       ビージ)       ビージ)       ビージ)       ビージ)       ビージ)       レージ)       ビージ)       ビージ)       レージ)       レージ) |
| <ul> <li>▲ ・ 図 ・ 図 ●・ ページ(ゆ)・ セーフライ(S)・ ツール(0)・ ●・ 図 図</li> <li>ようこそ 門山 節子さん (277)</li> <li>⑦ △レブ 入力細助 English 接索条件差</li> <li>⑦ △レブ 入力細助 English 接索条件差</li> <li>○ ○レブ 入力細助 English 接索条件差</li> <li>○ ○レブ 入力細助 English 使 人</li> <li>○ ○レブ 入力細助 English 使 A</li> <li>○ ○レブ 入力細助 English 使 A</li> <li>○ ○ ○ ○ ○ ○ ○ ○ ○ ○ ○ ○ ○ ○ ○ ○ ○ ○ ○</li></ul>                                                            |
| ・                                                                                                    |
|                                                                                                    |
| ○PAC         図書館りービス         利用者サービス         利用者サービス         受工学部4P         支工学部P           施設予約         理工学部         「         理工学部         「         使衆・         +詳細級           施設予約          所属         -理工学部船橋                                                                                                    |
| 施設予約         所属         一理工学部船橋           施設予約状況照会<br>予約中の施設はありません。                                                                                                    |
| 施設予約       所属       -理工学部船橋            ・ 通設予約状況照会           ・ ・・・・・・・・・・・・・・・・・・・・・・・・・・・                                                                                                    |
| 氏名     門山 節子     所属     -理工学部船橋       「施設予約状況照会       子が中の施設はありません。                                                                                                    |
| 施設予約状況照会       予約中の施設はありません。                                                                                                    |
| 施設予約状況照会                                                                                                    |
| 予約中の施設はありません。<br>  協会予約は約9                                                                                                    |
| 「論学予念は形力                                                                                                    |
| NGLK1 #JUV/G                                                                                                    |
| 目的別                                                                                                    |
| 2015年04月14日(火) (先日 本日 翌日> 翌週>> 指定日: 検索 クリア                                                                                                    |
| ※施設の予約は、予約したい施設の時間枠をグリックしてください。                                                                                                    |
| 《本日》> 定員 08 09 10 11 12 13 14 15 16 17 18 19 20 備考                                                                                                    |
| 船横図書館グループ学習室(赤) 3~16                                                                                                    |
| 船横図書館グループ学習室(情) 3~16                                                                                                    |
|                                                                                                    |
| *,125%                                                                                                    |
| 🔊 🚔 🛐 🧭 🐘                                                                                                    |

必須事項・人数・備考などを入力する

|                                                                                                    | 1111 BAX9EL781       1112 CAURE CAURE CAUR | 1110       日本大学型工学部       1110       1110       1110       1110       1110       1110       1110       1110       1110       1110       1110       1110       1110       1110       1110       1110       1110       1110       1110       1110       1110       1110       1110       1110       1110       1110       1110       1110       1110       1110       1110       1110       1110       1110       1110       1110       1110       1110       1110       1110       1110       1110       1110       1110       1110       1110       1110       1110       1110       1110       1110       1110       1110       1110       1110       1110       1110       1110       1110       1110       1110       1110       1110       1110       1110       1110       1110       1110       1110       1110       1110       1110       1110       1110       1110       1110       1110       1110       1110       1110       1110       11100       11100       11100       11100       11100       11100       11100       11100       11100       11100       11100       11100       11100       11100       111000       11100       111000                                                                                                    | 1111 日本7世工学部       121 世界       121 世界       121 世                                                                                                    |           |            |                  |               |    |    |      |      |    |    |      |    |             |     |    | 6  | ようこそ 門            | 山節子さん        | ログア                  | ウト<br>/#= :#= 877 |   |
|----------------------------------------------------------------------------------------------------|----------------------------------------------------------------------------------------------------|----------------------------------------------------------------------------------------------------|----------------------------------------------------------------------------------------------------|-----------|------------|------------------|---------------|----|----|------|------|----|----|------|----|-------------|-----|----|----|-------------------|--------------|----------------------|-------------------|---|
| OPAC     日本語の「中ビス     日本語の「中ビス     日本日の「中ビス     日本日の「日本日の」     日本日の「日本日の」     日本日の「日本日の」     日本日の「日本日の」     日本日の「日本日の」     日本日の     日本日の「日本日の」     日本日の     日本日の     日本日の     日本日の     日本日の     日本日の     日本日の     日本日の     日本日の     日本日の     日本日の     日本日の     日本日の     日本日の     日本日の     日本日の     日本日の                                                                                                    | OPAC         回該部/0         11/28/0         大学10           協助(水         地口(水)         地方         大学10           協助(水         地口(水)         地方         大学10           協力(水)         地方         小田         市         市           施設子約           ・「「「」」(小)(小)(小)(小)(小)(小)(小)(小)(小)(小)(小)(小)(小)(                                                                                                    | OPAC         回番取りビス         14月8カビス         14月8カビス         74月10           協会         第二学部ビ         株式         第二学部ビ         株式         14日8月20           施会子約         第四         一型工学部総論         一型工学部総論         S         S           施会子約は次2         11         12         13         14         15         16         17         18         19         20         備考           施会会格         回該四グループ学習室(市)         3~16         0.9         10         11         12         13         14         15         16         17         18         19         20         備考           施会会格         回該四グループ学習室(市)         3~16         0.9         10         11         12         13         14         15         16         17         18         19         20         備考           施設会子的設备         三         三         三         三         三         三         三         三           通知目的         2015.04.14         19.00.01         20.00.01         14.01         19.00.01         19.00.01         19.00.01         19.00.01         19.00.01         19.00.01         19.00.01         19.00.01         19.00.01         19.00.01         10.01.01         10.                                                                                                    | 0PAC     日音 助一 セス     1月目 合 T     1月目 合 T       原品は二     建工学部 (************************************                                                                                                    | 日本大学      | p 日本大学理工学部 |                  |               |    |    |      |      |    |    |      |    |             |     |    |    | 0 <u>2162</u>   A | ///信約   5119 | 1811 ( <u>***</u> ** | 1+200             | _ |
|                                                                                                    |                                                                                                    |                                                                                                    |                                                                                                    | OP/       | AC 図書館サ    | ービス 利用者サ         | ービス           |    |    |      |      |    |    |      |    | 88 EI 1978  |     |    | B  | 書館HP              | 理工学部用        | P 大学                 | eHP               |   |
|                                                                                                    | 施設予約       一理工学部船橋         施設予約状況       一理工学部船橋         総設予約状況          総設予約2       2日       08       09       10       11       12       13       14       15       16       17       18       19       20       備考         総局警務グループ学習室(赤)       3~16       0       11       12       13       14       15       17       18       19       20       備考         施設各称       総局警務グループ学習室(赤)       3~16       0       0       1       1       19       0       価考       0       0       1       1       19       0       0       0       0       0       0       0       0       0       0       0       0       0       0       0       0       0       0       0       0       0       0       0       0       0       0       0       0       0       0       0       0       0       0       0       0       0       0       0       0       0       0       0       0       0       0       0       0       0       0       0       0       0       0       0       0       0       0                                                                                                    | 施設予約       P山 助子       所職       一理工学部沿線                 ・             ・              ・              ・              ・              ・              ・              ・              ・              ・              ・              ・              ・              ・              ・              ・              ・              ・              ・              ・              ・              ・              ・              ・              ・              ・              ・              ・              ・              ・              ・              ・              ・              ・              ・             ・              ・             ・・・・・・・・・・・                                                                                                    | 施設子 約       所服       一型工学部総論         「旅設子が状況       「注目 08 09 10 11 12 13 14 15 16 17 18 19 20 備考       「「」         「旅設子が設録       3~15       3       1       1       1       1       1       1       1       1       1       1       1       1       1       1       1       1       1       1       1       1       1       1       1       1       1       1       1       1       1       1       1       1       1       1       1       1       1       1       1       1       1       1       1       1       1       1       1       1       1       1       1       1       1       1       1       1       1       1       1       1       1       1       1       1       1       1       1       1       1       1       1       1       1       1       1       1       1       1       1       1       1       1       1       1       1       1       1       1       1       1       1       1       1       1       1       1       1       1       1       1       1       1       1                                                                                                    | -         |            |                  |               |    |    |      |      |    |    |      |    | 19192017534 | £-, |    |    | 141               | -7-0P 💌      | 19.46                | -7677.76          |   |
| 氏名     門山 前子     丙綱     一理工学部沿信       1 施設予約状況     1     1     1     1     1     1     1     1     1     1     1     1     1     1     1     1     1     1     1     1     1     1     1     1     1     1     1     1     1     1     1     1     1     1     1     1     1     1     1     1     1     1     1     1     1     1     1     1     1     1     1     1     1     1     1     1     1     1     1     1     1     1     1     1     1     1     1     1     1     1     1     1     1     1     1     1     1     1     1     1     1     1     1     1     1     1     1     1     1     1     1     1     1     1     1     1     1     1     1     1     1     1     1     1     1     1     1     1     1     1     1     1     1     1     1     1     1     1     1     1     1     1     1     1     1     1     1     1 <t< td=""><td>K名     P山 迎子     所編     -理工学部総稿            ・総合子を状たス           ・総合子をすたえ           ・二          ・二</td><td>K名     PLi 協子     所限     一理工学部総備</td><td>氏名     門山 鈴子     所服     一理工学部船場       「続放子が状況     -     -     -     -     -     -     -     -     -     -     -     -     -     -     -     -     -     -     -     -     -     -     -     -     -     -     -     -     -     -     -     -     -     -     -     -     -     -     -     -     -     -     -     -     -     -     -     -     -     -     -     -     -     -     -     -     -     -     -     -     -     -     -     -     -     -     -     -     -     -     -     -     -     -     -     -     -     -     -     -     -     -     -     -     -     -     -     -     -     -     -     -     -     -     -     -     -     -     -     -     -     -     -     -     -     -     -     -     -     -     -     -     -     -     -     -     -     -     -     -     -     -     -     -     -     -     -     -     <td< td=""><td>施</td><td>設予約</td><td></td><td></td><td></td><td></td><td></td><td></td><td></td><td></td><td></td><td></td><td></td><td></td><td></td><td></td><td></td><td></td><td></td><td></td><td></td></td<></td></t<> | K名     P山 迎子     所編     -理工学部総稿            ・総合子を状たス           ・総合子をすたえ           ・二          ・二                                                                                                    | K名     PLi 協子     所限     一理工学部総備                                                                                                    | 氏名     門山 鈴子     所服     一理工学部船場       「続放子が状況     -     -     -     -     -     -     -     -     -     -     -     -     -     -     -     -     -     -     -     -     -     -     -     -     -     -     -     -     -     -     -     -     -     -     -     -     -     -     -     -     -     -     -     -     -     -     -     -     -     -     -     -     -     -     -     -     -     -     -     -     -     -     -     -     -     -     -     -     -     -     -     -     -     -     -     -     -     -     -     -     -     -     -     -     -     -     -     -     -     -     -     -     -     -     -     -     -     -     -     -     -     -     -     -     -     -     -     -     -     -     -     -     -     -     -     -     -     -     -     -     -     -     -     -     -     -     -     - <td< td=""><td>施</td><td>設予約</td><td></td><td></td><td></td><td></td><td></td><td></td><td></td><td></td><td></td><td></td><td></td><td></td><td></td><td></td><td></td><td></td><td></td><td></td><td></td></td<>                                                                                                    | 施         | 設予約        |                  |               |    |    |      |      |    |    |      |    |             |     |    |    |                   |              |                      |                   |   |
| 接設予が状況       定員       08       09       10       11       12       13       14       15       16       17       18       19       20       備考         総結認書館グルーブ学習室(示)       3~16       1       1       1       1       1       1       1       1       1       1       1       1       1       1       1       1       1       1       1       1       1       1       1       1       1       1       1       1       1       1       1       1       1       1       1       1       1       1       1       1       1       1       1       1       1       1       1       1       1       1       1       1       1       1       1       1       1       1       1       1       1       1       1       1       1       1       1       1       1       1       1       1       1       1       1       1       1       1       1       1       1       1       1       1       1       1       1       1       1       1       1       1       1       1       1       1       1       1<                                                                                                    |                                                                                                    |                                                                                                    | 加設子が沈況       定月       08       09       10       11       12       13       14       15       16       17       18       19       20       備考         加速分が登録       3~16       3~16       1       1       1       15       16       17       18       19       20       備考         加速分が登録       1       1       1       1       1       1       1       1       1       1       1       1       1       1       1       1       1       1       1       1       1       1       1       1       1       1       1       1       1       1       1       1       1       1       1       1       1       1       1       1       1       1       1       1       1       1       1       1       1       1       1       1       1       1       1       1       1       1       1       1       1       1       1       1       1       1       1       1       1       1       1       1       1       1       1       1       1       1       1       1       1       1       1       1                                                                                                    | 氏名        |            | 門山節子             |               |    |    | 所得   | Ę.   |    | -  | 理工学部 | 船橋 |             |     |    |    |                   |              |                      | 8                 |   |
| 定日       08       09       10       11       12       13       14       15       16       17       18       19       20       備考         総議図書館グループ学習室(示)       3~16       3       1       1       1       1       1       1       1       1       1       1       1       1       1       1       1       1       1       1       1       1       1       1       1       1       1       1       1       1       1       1       1       1       1       1       1       1       1       1       1       1       1       1       1       1       1       1       1       1       1       1       1       1       1       1       1       1       1       1       1       1       1       1       1       1       1       1       1       1       1       1       1       1       1       1       1       1       1       1       1       1       1       1       1       1       1       1       1       1       1       1       1       1       1       1       1       1       1       1                                                                                                    | 小田市 1990                                                                                                    | 定員       08       09       10       11       12       13       14       15       16       17       18       19       20       備考         総合図書館 グループ学習室(示)       3~16       1       1       1       1       1       1       1       1       1       1       1       1       1       1       1       1       1       1       1       1       1       1       1       1       1       1       1       1       1       1       1       1       1       1       1       1       1       1       1       1       1       1       1       1       1       1       1       1       1       1       1       1       1       1       1       1       1       1       1       1       1       1       1       1       1       1       1       1       1       1       1       1       1       1       1       1       1       1       1       1       1       1       1       1       1       1       1       1       1       1       1       1       1       1       1       1       1       1       1                                                                                                    | 加速なうかのな       定具       08       09       10       11       12       13       14       15       16       17       18       19       20       描述         総裁の確認グループ学習変(示)       3~16       0       1       1       1       1       1       1       1       1       1       1       1       1       1       1       1       1       1       1       1       1       1       1       1       1       1       1       1       1       1       1       1       1       1       1       1       1       1       1       1       1       1       1       1       1       1       1       1       1       1       1       1       1       1       1       1       1       1       1       1       1       1       1       1       1       1       1       1       1       1       1       1       1       1       1       1       1       1       1       1       1       1       1       1       1       1       1       1       1       1       1       1       1       1       1       1       1       1                                                                                                    | Mais      | 语予约状况      |                  |               |    |    |      |      |    |    |      |    |             |     |    |    |                   |              |                      |                   |   |
| 定員     08     09     10     11     12     13     14     15     16     17     18     19     20     備考       総設予約容録     3~16     0     0     10     11     12     13     14     15     16     17     18     19     20     備考       施設名件     認識認識的/L/フ学習室(示)                                                                                                    | 定目       08       09       10       11       12       13       14       15       16       17       18       19       20       備考         総議習者的学校会務       総議習書館グループ学習室(示)       3~16       11       12       13       14       15       16       17       18       19       20       備考         施設され会議       総議習書館グループ学習室(示)       19       20       20       10       11       12       13       14       15       16       17       18       19       20       備考         施設され合       総議習書館グループ学習室(示)       10       11       12       13       14       15       16       17       18       19       20       備考         加助時間       20:5       14       15       19       19       20       10       10       10       10       10       10       10       10       10       10       10       10       10       10       10       10       10       10       10       10       10       10       10       10       10       10       10       10       10       10       10       10       10       10       10       10       10       10 <td>定員     08     09     10     11     12     13     14     15     16     17     18     19     20     備考       施設含約     3~16     3~16     11     12     13     14     15     16     17     18     19     20     備考       施設含約     協協恐喜怒グループ学習室(示)    </td> <td>定員     08     09     10     11     12     13     14     15     16     17     18     19     20     備考       Mid29805 ループ学習室(赤)     3~16     3~16     17     18     19     20     価考</td> <td>a seato</td> <td></td> <td></td> <td></td> <td></td> <td></td> <td></td> <td></td> <td></td> <td></td> <td></td> <td></td> <td></td> <td></td> <td></td> <td></td> <td></td> <td></td> <td></td> <td></td> <td></td>                                                                                                    | 定員     08     09     10     11     12     13     14     15     16     17     18     19     20     備考       施設含約     3~16     3~16     11     12     13     14     15     16     17     18     19     20     備考       施設含約     協協恐喜怒グループ学習室(示)                                                                                                    | 定員     08     09     10     11     12     13     14     15     16     17     18     19     20     備考       Mid29805 ループ学習室(赤)     3~16     3~16     17     18     19     20     価考                                                                                                    | a seato   |            |                  |               |    |    |      |      |    |    |      |    |             |     |    |    |                   |              |                      |                   |   |
| Notification かっプラ ままいか ひっての                                                                                                    | Mala Gene J. ル ジ チ & 1. (4) 3 1 0                                                                                                    | Matter Market Angle Market Angle Market A |                                                                                                    | 同時主要で記    |            | (本)              | 定員            | 08 | 09 | 10 1 | 1 12 | 13 | 14 | 15   | 16 | 17          | 18  | 19 | 20 |                   | 備考           |                      |                   |   |
| 編設予約登録        施設名称          総構図書館ダループ学習室(赤)        利用日          2015.04.14                                                                                                    |                                                                                                    | 施設名称     総局回書館グループ学習室(示)       利用日     2015.04.14       利用時間(認知)     19:00マ ~ 20:00 マ       利用時間(認知)     「                                                                                                    | 編設予約登録     施設名称  総施恩書版グループ学習室(赤)    利用日  2015.04.14   利用時間  2015.02.10    利用時間  2015.02.10    ・mail/アドレス  kadoyama setsuko@nihon-u.ac.jp                                                                                                    | 700100123 | NGRUN JTEL | 7.917            | 5 10          |    |    |      |      |    |    |      |    |             |     |    |    |                   |              |                      |                   |   |
| 施設名称         総構図書館グループ学習室(赤)           利用日         2015 04 14                                                                                                    | 施設名称     総積恩態度ゲループ学習室(係)       伊明日     2015.04.14       伊明時間200     19.00 ♥ < 20.00 ♥       伊明時間201     19.00 ♥ < 20.00 ♥       伊明市間202     19.00 ♥       伊明市間203     19.00 ♥       中国市門FFレス     Kadoyama setsuko@nihon-u.ac.jp                                                                                                    |                                                                                                    | 施設名称         Skill@abg/S/Lープ学習室(示)           利用日         2015.04.14           利用時間         2000/         2000//////////////////////////////////                                                                                                    | 施設        | 设予約登録      |                  |               |    |    |      |      |    |    |      |    |             |     |    |    |                   |              |                      |                   |   |
| 利用日 2015.04.14                                                                                                    | 手列用日     2015.04.14       手列用時間     19:00 √ 20:00 √       手列用時間     2010 √       Fund in press     Image: State of the state of the state of th                                                                                 | 利用日         2015 04.14           利用時間         19 00 マー         20 00 マー           利用時間         近島                                                                                                    | 利用日     2015.04.14       利用時間200     19.00~20.000~       利用目前200     20.000~       利用目前200        e-mailtyFb2     Kadovama setsuko@nihon-u.ac.jp                                                                                                    | 施設        | <b>站</b> 称 | 船橋図書館グループ        | 学習室(赤)        |    |    |      |      |    |    |      |    |             |     |    |    |                   |              |                      |                   |   |
|                                                                                                    | 新期時間 値回         19:00 × 20:00 ×           新期目前 超回            #明目前 超回            #milt7FLス         kadoyama setsuko@nihon-u.a.jp                                                                                                    | ¥Ulisi         19.00 √         20.00 √           ¥Ulisi                                                                                                    | 利用時間2000 19:00 - 20:00 0 - 20:00 | 利用        | 18         | 2015.04.14       |               |    |    |      |      |    |    |      |    |             |     |    |    |                   |              |                      |                   |   |
| 利用時間 [236] 19:00 🗸 20:00 🗸                                                                                                    | нипение         кадоуата setsuko@nhon-u ac.jp                                                                                                    | 利用目的 2010                                                                                                    | 利用目的認識            e-mail/7Fbス         kadovama.setsuko@nihon-u.ac.jp         マ                                                                                                    | 利用        | 時間 必須      | 19:00 🗸 ~ 20:00  | ~             |    |    |      |      |    |    |      |    |             |     |    |    |                   |              |                      |                   |   |
| 利用目的 🚧                                                                                                    | e-mail/7FL-X kadoyama setsuko@nihon-u ac jp                                                                                                    |                                                                                                    | e-malt7FLX kadoyama setsuko@nihon-u.ac.jp                                                                                                    | 利用        | 目的多類       |                  |               |    |    |      |      |    |    |      |    |             | ]   |    |    |                   |              |                      |                   |   |
| e-mail7762X kadoyama setsuko@nihon-u.ac.jp                                                                                                    |                                                                                                    | e-mail7/FLX kadoyama.setsuko@nihon-u.ac.jp                                                                                                    |                                                                                                    | e-ma      | aiアドレス     | kadoyama.setsuko | @nihon-u.ac.j | ip |    |      |      |    |    |      |    |             |     | ~  |    |                   |              |                      |                   |   |
| 人数                                                                                                    | 人数                                                                                                    | 人数                                                                                                    | λφ                                                                                                    | 人数        | λ.         |                  |               |    |    |      |      |    |    |      |    |             |     |    |    |                   |              |                      |                   |   |
|                                                                                                    |                                                                                                    |                                                                                                    |                                                                                                    |           | 6          |                  |               |    |    |      |      |    |    |      |    |             |     |    |    |                   |              |                      |                   |   |
|                                                                                                    |                                                                                                    |                                                                                                    |                                                                                                    |           | 6          | [                |               |    |    |      |      |    |    |      |    |             |     |    |    |                   |              |                      |                   |   |

登録をクリックする

| 1. 10 10 1 10 |                                     |                    |                   |                       | Bar 2 | -        | PL BENC | 1.00  | -     |    |       |    |    |         |                |                  |         | - 0 - X     |
|---------------|-------------------------------------|--------------------|-------------------|-----------------------|-------|----------|---------|-------|-------|----|-------|----|----|---------|----------------|------------------|---------|-------------|
| 🧲 🕞 🖌 ht      | ttp://cstlib.nihon-u.ac.jp/opac/rsv | 1                  | -                 |                       |       |          |         |       |       |    |       |    |    |         |                |                  | , Q     | · C 💮 🏠 🕄   |
| V OPAC        | ×                                   | - 5 6 m            |                   |                       | -     |          | 11. 1   |       |       |    | -     | -  |    |         | -              |                  | - AL    | A.44        |
| ファイル(F) 編集    | 集(E) 表示(V) お気に入り(A)                 | ツール(T) ヘルプ(H)      |                   |                       |       |          |         |       |       |    |       |    |    |         |                |                  |         |             |
| 🖞 • 🖾 • 🖻     | □ 冊 ▼ ページ(P) ▼ セーフテ                 | =イ(S) ▼ ツール(0) ▼ ( | 0 • N N           |                       |       |          |         |       |       |    |       |    |    |         |                |                  |         |             |
|               | A/CST                               |                    |                   |                       |       |          |         |       |       |    |       |    |    | ようこそ P  | 1山 節子 さん       | 0070F            |         |             |
|               | 日本大学 日本大学理工学部                       |                    |                   |                       |       |          |         |       |       |    |       |    |    | ? ヘルプ 入 | <u>力補助</u> Eng | lish 検索条件手       | Se Bill |             |
|               | OPAC 図書館5                           | ナービス 利用者サ・         | ービス               |                       |       |          |         |       |       |    |       |    | E  | 書館HP    | 理工学部HI         | P 大学HP           |         |             |
|               |                                     |                    |                   |                       |       |          |         |       |       | Ю  | 易検索:  |    |    | ]理:     | L学部 🔽          | <b>検索</b> +#¥### | 決索      | 1           |
|               | 体现不约                                |                    |                   |                       |       |          |         |       |       |    |       |    |    |         |                |                  |         |             |
|               | 加巴吉文 1749                           |                    |                   |                       |       |          |         |       |       |    |       |    |    |         |                |                  |         |             |
|               | 氏名                                  | 門山 節子              |                   |                       |       | 所属       |         |       | 一理工学部 | 腳樯 |       |    |    |         |                | 6                | 5       |             |
|               |                                     |                    |                   |                       |       |          |         |       |       |    |       |    |    |         |                |                  |         |             |
|               | 她最受于新开大汉                            |                    |                   |                       |       |          |         |       |       |    |       |    |    |         |                |                  |         |             |
|               |                                     |                    | 定員                | 08                    | 09 10 | 11       | 12      | 13 14 | 15    | 16 | 17 18 | 19 | 20 |         | 備考             |                  |         |             |
|               | 船橋図書館グループ学習                         | 室(赤)               | 3~16              |                       |       |          |         |       |       |    |       |    |    |         |                |                  |         |             |
|               | 施設予約登録                              |                    |                   |                       |       |          |         |       |       |    |       |    |    |         |                |                  |         |             |
|               | 施設名称                                | 船橋図書館グループ          | 学習室(赤)            |                       |       |          |         |       |       |    |       |    |    |         |                |                  |         |             |
|               | 利用日                                 | 2015.04.14         |                   |                       |       |          |         |       |       |    |       |    |    |         |                |                  |         |             |
|               | 利用時間 488                            | 19:00 🗸 ~ 20:00    | ~                 |                       |       |          |         |       |       |    |       |    |    |         |                |                  |         |             |
|               | 利用目的 遙應                             | 研究                 |                   |                       |       |          |         |       |       |    |       |    |    |         |                |                  |         |             |
|               | e-mailアドレス                          | kadoyama.setsuko@  | Qnihon-u.ac.jp    | p                     |       |          |         | 1     |       |    |       | ×  |    |         |                |                  |         |             |
|               | 人数                                  | 10                 |                   |                       |       |          |         |       |       |    |       |    |    |         |                |                  |         |             |
|               | 備考                                  | JMLA研究グループ         |                   |                       |       |          |         |       |       |    | ×     |    |    |         |                |                  |         |             |
|               |                                     |                    |                   |                       |       |          |         |       |       |    |       |    |    |         |                |                  |         |             |
|               | 89                                  | 202                | 予約状況に再            | <b>7</b> 5 <b>1</b> 8 | 総正面に足 | 5        |         |       |       |    |       |    |    |         |                |                  |         |             |
|               |                                     |                    | 1 + 3 5 6 6 6 6 6 |                       |       | <u> </u> |         |       |       |    |       |    |    |         |                |                  |         |             |
| -             |                                     |                    |                   |                       |       |          |         |       |       |    |       |    |    |         |                |                  |         | A 100% -    |
|               |                                     |                    |                   |                       |       |          |         |       |       |    |       |    |    |         |                |                  |         | at 100.30 + |

確定するをクリックする

|                                         |                                | AT AND DOMESTICS | COMPANY AND A DESCRIPTION OF THE OWNER. |                                       |         |
|-----------------------------------------|--------------------------------|------------------|-----------------------------------------|---------------------------------------|---------|
| http://cstlib.nihon-u.ac.jp/op          | ac/rsv/                        |                  |                                         |                                       | Q+0 ⊕ ☆ |
| ×                                       |                                | 2-2 00 H L /     | 1.77 ATE 178 178 1                      |                                       | AL MAN  |
| <ul><li>(F) 編集(E) 表示(V) お気に入り</li></ul> | )(A) ツール(T) ヘルプ(H)             |                  |                                         |                                       |         |
| ⊠ ▼ ⊡ ∰ ▼ ぺージ(P)▼ t                     | zーフティ(S) ▼ ツール(O) ▼ 🚱 ▼ 🔊 🕅    |                  |                                         |                                       |         |
| NCS                                     |                                |                  |                                         | ようこそ 門山 節子 さん 🛛 🛑 ワグアウト               |         |
| 日本大学 日本大学理                              | 工学部                            |                  |                                         | ? ヘルブ 人力補助 English 検索条件参照             |         |
| OPAC                                    | 諸館サービス 利用者サービス                 |                  |                                         | 因書館HP 理工学部HP 大学HP                     |         |
|                                         |                                |                  | 簡易検索:                                   | 理工学部 🔽 検索 +#詳細検索                      |         |
| ■ ++-=n.~                               |                                |                  |                                         |                                       |         |
| 胞設于約                                    |                                |                  |                                         |                                       |         |
| 氏名                                      | 門山 節子                          | 所属               | 一理工学部船橋                                 | s s s s s s s s s s s s s s s s s s s |         |
|                                         |                                |                  |                                         |                                       |         |
| 施設予約登録                                  |                                |                  |                                         |                                       |         |
| 施沿名称                                    | 記4回書館グルーブ学習室(赤)                |                  |                                         |                                       |         |
| 利用日                                     | 2015.04.14                     |                  |                                         |                                       |         |
| 利用時間                                    | 19:00 ~ 20:00                  |                  |                                         |                                       |         |
| 利用目的                                    | 研究                             |                  |                                         |                                       |         |
| e-mailアドレス                              | kadoyama.setsuko@nihon-u.ac.jp |                  |                                         |                                       |         |
| 人数                                      | 10                             |                  |                                         |                                       |         |
| 備考                                      | JMLA研究グループ                     |                  |                                         |                                       |         |
|                                         |                                |                  |                                         |                                       |         |
|                                         |                                |                  |                                         |                                       |         |

#### 予約終了

| 1. 10 1. 10 | ALC: NOT THE OWNER                           |                          | Ro-Pergenality and a | on the Contempt and the | And in case of the local division of the local division of the loc |                                       |
|-------------|----------------------------------------------|--------------------------|----------------------|-------------------------|----------------------------------------------------------------------------------------------------|---------------------------------------|
| 🧲 🕞 🖌 ht    | ttp://cstlib. <b>nihon-u.ac.jp</b> /opac/rsv | 1                        |                      |                         |                                                                                                    | P-0 6 ☆®                              |
| V OPAC      | ×                                            | - 51 N 242               | 0-0-0                |                         |                                                                                                    | AL MAR                                |
| ファイル(F) 編録  | 集(E) 表示(V) お気に入り(A)<br>                      | ツール(T) ヘルプ(H)            | _                    |                         |                                                                                                    |                                       |
| 🕯 • 🗟 • 🖸   | □ 冊 ▼ ページ(P) ▼ セーフラ                          | Fィ(S) ▼ ツール(0) ▼ 🕢 ▼ 🔉 🧕 | Ŋ                    |                         |                                                                                                    |                                       |
|             |                                              |                          |                      |                         | ようこそ 門山 節子 さん 🛛 🗖 ログアウト                                                                                                    |                                       |
|             | 日本大学 日本大学理工学部                                |                          |                      |                         | ? ヘルブ 入力補助 English 検索条件参照                                                                                                    |                                       |
|             | OPAC 図書館                                     | ナービス 利用者サービス             |                      |                         | 因書館HP 理工学部HP 大学HP                                                                                                    |                                       |
|             |                                              |                          |                      | 簡易検索:                   | 理工学部 🗸 検索 +部署機索                                                                                                    |                                       |
|             | 施設予約                                         |                          |                      |                         |                                                                                                    |                                       |
|             | 氏名                                           | 門山節子                     | 所属                   | 一理工学部船橋                 | <b>S</b>                                                                                                    |                                       |
|             | 施設予約状況                                       |                          |                      |                         |                                                                                                    |                                       |
|             | 施設予約を受付しました                                  | I.                       |                      |                         |                                                                                                    |                                       |
|             | 予約状況に戻る                                      | 検索画面に戻る                  |                      |                         |                                                                                                    |                                       |
|             |                                              |                          |                      |                         |                                                                                                    |                                       |
|             |                                              |                          |                      |                         |                                                                                                    |                                       |
|             |                                              |                          |                      |                         |                                                                                                    |                                       |
|             |                                              |                          |                      |                         |                                                                                                    |                                       |
|             |                                              |                          |                      |                         |                                                                                                    |                                       |
|             |                                              |                          |                      |                         |                                                                                                    |                                       |
|             |                                              |                          |                      |                         |                                                                                                    |                                       |
|             |                                              |                          |                      |                         |                                                                                                    |                                       |
|             |                                              |                          |                      |                         |                                                                                                    |                                       |
|             |                                              |                          |                      |                         |                                                                                                    |                                       |
|             |                                              |                          |                      |                         |                                                                                                    |                                       |
|             | 図書館サービス 利                                    | 用者サービス                   |                      |                         |                                                                                                    | · · · · · · · · · · · · · · · · · · · |
|             |                                              |                          |                      |                         |                                                                                                    | at 100% 🗸                             |
| 🔊 🚞         |                                              | .W.                      |                      |                         | 🐷 A 般 🐸 🥏 🕐 кана 🖓 🔺 🕨                                                                                                    | 16:05                                 |

終了後は, MyOPAC個人用ページを「ログアウト」してください。

#### 施設予約登録メールメッセージがWeb予約者に入る

注意:<u>no-reply@nihon-u.ac.jp</u>には返信はできません。

| A 11 A 10                                        |                                  | 1000                              | STREET, STOCK & AN UNIT |                          |                                          |                           |                  |
|--------------------------------------------------|----------------------------------|-----------------------------------|-------------------------|--------------------------|------------------------------------------|---------------------------|------------------|
| https://mail.google.c                            | om/mail/u/0/#inbox/14cb6c37a8375 | d00                               |                         |                          |                                          |                           | P+≜¢ @ ☆ 8       |
| 施設予約登録メールメッ ×                                    |                                  |                                   | M- 11 7                 | ATR 218                  |                                          |                           | AL MAR           |
| マイル(F) 編集(E) 表示(V) お                             | 気に入り(A) ツール(T) ヘルプ(H)            |                                   |                         |                          |                                          |                           |                  |
| 🛉 🔹 📾 🔹 👘 🔹 ページ(                                 | P) ▼ セーフティ(S) ▼ ツール(0) ▼         | 0 • N N                           |                         |                          |                                          |                           |                  |
|                                                  |                                  |                                   |                         | - Q                      |                                          | kadoyama.setsuko@         | ⊉nihon-u.ac.jp 👻 |
| <i>.</i>                                         |                                  |                                   |                         |                          |                                          |                           |                  |
| メール・                                             | ÷ 🖸                              | 0 I                               |                         | その他。                     |                                          | 1 / 4,074 件 < >           | <b>ů</b> .       |
| 作成                                               | 施設予約登録メー                         | ルメッセージ < 受信レ                      | ń x                     |                          | - B                                      |                           |                  |
| 受信トレイ (253)                                      | a no-reply@nihon                 | -u.ac.jp                          |                         | 16:10 (29 分前) -          | -                                        |                           |                  |
| 里要<br>洋信溶みマール                                    | To自分 🖃                           |                                   |                         |                          |                                          |                           |                  |
| 下書き                                              | 以下の施設予約を                         | 受け付けました。                          |                         |                          |                                          |                           |                  |
| 迷惑メール                                            | XX 1 *> X882 1 * 7 C             | CONTROLLED                        |                         |                          |                                          |                           |                  |
| その他                                              | 利用日:20150414                     | 20.00                             |                         |                          |                                          |                           |                  |
| 重要                                               | 利用目的:研究                          | 20.00                             |                         |                          |                                          |                           |                  |
| 要対応                                              | 施設名:船橋図書館                        | 釣ルーブ学習室(赤)                        |                         |                          |                                          |                           |                  |
| : •- C                                           | 利用者ID:813650<br>利用表々・問い 節        | 200000000                         |                         |                          |                                          |                           |                  |
|                                                  | e-mailアドレス: ka                   | J<br>doyama.setsuko@nihon-u.ac.jp |                         |                          |                                          |                           |                  |
| ユーサーを検索                                          | 人数:10                            |                                   |                         |                          |                                          |                           |                  |
| • スズキトモコ                                         | 備考:JMLA研究:                       | ルーフ                               |                         |                          |                                          |                           |                  |
| ● トダレイナ                                          |                                  |                                   |                         |                          |                                          |                           |                  |
| <ul> <li>フクタビロコ</li> </ul>                       | ▲ カロックレス 海信                      | = テー (+ #〒2半                      |                         |                          |                                          |                           |                  |
| <ul> <li>ヤノホミユキ</li> <li>浦嶋 志 レ ロナ</li> </ul>    | 77770C <u>Kala</u>               | 5.7 C ( 0 <u>+ 6 16</u>           |                         |                          |                                          |                           |                  |
|                                                  |                                  |                                   |                         |                          |                                          |                           |                  |
| <ul> <li>クリリーシュン (1)</li> <li>クマリタキミヨ</li> </ul> |                                  |                                   |                         |                          |                                          |                           |                  |
| ◎ イデシンゴ                                          | 0.64 GB を使用中                     |                                   | <u>ブログラム ポリシー</u>       |                          |                                          |                           |                  |
| -                                                | 管理                               | P                                 | owered by Google"       | 前回のアカウント アク<br>アカウント ア   | ティビティ: 35 分前<br>クティビティの 詳細               | Ĩ                         |                  |
|                                                  |                                  |                                   | 0                       |                          |                                          |                           | デスクトップの表         |
|                                                  |                                  |                                   |                         |                          |                                          | A TA AN AN AN AN AN AN AN | 16:40            |
|                                                  |                                  |                                   |                         | And in the second states | R. R. R. R. R. R. R. R. R. R. R. R. R. R | N NX 🗆 🤛 🔮 Kana 🔹 🍐 🏴     | 2015/04/14       |

予約取消し方法

予約した緑の該当箇所クリックする

| ttp://cstlib. <b>nihon-u.a</b> | c.jp/opac/rsv/?lang | g=0          | -                                      |        |             |       |      |           |      |      |      |      |    |       |     |         |         |                      | ç   | • ¢ ☆ ☆ |
|--------------------------------|---------------------|--------------|----------------------------------------|--------|-------------|-------|------|-----------|------|------|------|------|----|-------|-----|---------|---------|----------------------|-----|---------|
| ×                              |                     | _            |                                        | -      |             |       |      |           |      | _    |      |      | -  |       |     | _       |         | _                    | _   | _       |
| 集(E) 表示(V) おき                  | 気に入り(A) ツール         | ∠(T) ヘルプ(H)  |                                        |        |             |       |      |           |      |      |      |      |    |       |     |         |         |                      |     |         |
| 3 ♣ ▼ ページ(P)                   | ') ▼ セーフティ(S)       | ▼ ツール(0) ▼   | 🔞 • 🔊 🔊                                |        |             |       |      |           |      |      |      |      |    |       |     |         |         |                      |     |         |
|                                | IST                 |              |                                        |        |             |       |      |           |      |      |      |      |    |       |     | ようこそ 門  | 山 節子 さ/ | ر<br>1979 م          | F   |         |
|                                | 本大学理工学部             |              |                                        |        |             |       |      |           |      |      |      |      |    |       | ?   | 소ル코   스 | 力補助 目   | nglish   <u>検索条件</u> | 老照  |         |
| OPAC                           | 図書館サービ              | 2 利用者サ       | -12                                    |        |             |       |      |           |      |      |      |      |    |       | R   | b館HP    | 理工学部    | HP 大学H               | Р   |         |
|                                |                     |              |                                        |        |             |       |      |           |      |      |      | 簡易検索 | 2: |       |     | 理工      | 学部 🕓    | · 検索 +詳細             | 映索  |         |
| 協設予                            | 紡                   |              |                                        |        |             |       |      |           |      |      |      |      |    |       |     |         |         |                      |     |         |
| A REAL A                       | 10                  |              |                                        |        |             |       |      |           |      |      |      |      |    |       |     |         |         |                      | ~   |         |
| 氏名                             |                     | 門山 神子        |                                        |        |             | 1     | 所属   |           |      | 一理工学 | 部船樯  |      |    |       |     |         |         |                      | S   |         |
| 体設予約                           | 计记留会                |              |                                        |        |             |       |      |           |      |      |      |      |    |       |     |         |         |                      |     |         |
| • 2015.04                      | 4 14 (19:00~20:00   | 1) 受付カウンター   | :船橋図書館                                 | 施設名    | 称:鉛橋        | 図書館グリ | レーブ学 | 羽室(赤)     | )    |      |      |      |    |       |     |         |         |                      |     |         |
|                                |                     | 4 2011/11/11 | · /// //////////////////////////////// | 800A D | 111-114-114 |       |      | B 12 (01) |      |      |      |      |    |       |     |         |         |                      |     |         |
| 施設予約                           | 朝状況                 |              |                                        |        |             |       |      |           |      |      |      |      |    |       |     |         |         |                      |     |         |
| 目的別                            | $\checkmark$        |              |                                        |        |             |       |      |           |      |      |      |      |    |       |     |         |         |                      |     |         |
| 2015年04                        | Ⅰ月14日(火)            |              |                                        |        |             |       |      |           |      |      | <先週) | 《先日  | 本日 | 翌日>   | 翌週> | > 指定日:  |         | 検索クリ                 | J77 |         |
| ※施設の予約                         | 向は、予約したい施設          | gの時間枠をクリッ:   | クしてください。                               |        |             |       |      |           |      |      |      |      |    |       |     |         |         |                      |     |         |
|                                |                     |              | 定員                                     | 08     | 09          | 10    | 11   | 12        | 13 1 | 4 15 | 16   | 17   | 18 | 19    | 20  |         | 備考      |                      |     |         |
| 船橋図書館/                         | ジルーゴ学習家(売)          | )            | 3~16                                   | 100    |             |       |      |           |      |      |      |      |    | _     | _   |         |         |                      |     |         |
|                                | ノル ノナ自主(の)          |              | 0 10                                   |        |             |       |      |           |      |      |      |      | 11 | 00~20 |     |         |         |                      |     |         |

予約取消をクリックする

|                                                                                         |                                                                                                    |                | and the second second |             |          |                          |          |
|-----------------------------------------------------------------------------------------|----------------------------------------------------------------------------------------------------|----------------|-----------------------|-------------|----------|--------------------------|----------|
| http://cstlib.nihon-u.ac.jp/opac                                                        | rsv/                                                                                                    | 2.2            |                       |             |          |                          | 0+0      |
| ×                                                                                       |                                                                                                    |                | 1 20 - 21 - 7         |             |          |                          | , AL     |
| ) 編集(E) 表示(V) お気に入り(A                                                                   | ) ツール(T) ヘルプ(H)                                                                                            |                |                       |             |          |                          |          |
| ▼ □ → ページ(P) ▼ セー                                                                       | フティ(S) ▼ ツール(O) ▼ 🕢 ▼ 🔊 🕅                                                                                  |                |                       |             |          |                          |          |
| VCS                                                                                     |                                                                                                    |                |                       |             |          | ようこそ 門山 節子 さん 🛛 🗧 ログアウト  |          |
| 日本大学 日本大学理工:                                                                            | 2曲                                                                                                    |                |                       |             |          | ? ヘルブ 入力補助 English 検索条件参 | 82       |
| OPAC 図書                                                                                 | 館サービス 利用者サービス                                                                                              |                |                       |             | B        | 諸館HP 理工学部HP 大学HP         |          |
|                                                                                         |                                                                                                    |                |                       | 簡易検索:       |          | 理工学部 🔽 検索 +計編構           | (m)      |
| 44-70 77 64                                                                             |                                                                                                    |                |                       |             |          |                          |          |
| 施設予約                                                                                    |                                                                                                    |                |                       |             |          |                          |          |
| 氏名                                                                                      | 門山 節子                                                                                                    |                | 所属                    | 一理工学部船橋     |          |                          | <b>S</b> |
|                                                                                         |                                                                                                    |                |                       |             |          |                          | ~~       |
| 施設予約状況                                                                                  |                                                                                                    |                |                       |             |          |                          |          |
|                                                                                         |                                                                                                    |                |                       |             |          | 245-92                   |          |
| 脱橘図書館グループ学                                                                              | (翌家(売) 3~16                                                                                                | 08 09 10       | 11 12 13              | 14 15 16 17 | 18 19 20 | 團考                       |          |
|                                                                                         |                                                                                                    |                |                       |             | 門山節子:    |                          |          |
| 施設予約登録                                                                                  |                                                                                                    |                |                       |             |          |                          |          |
|                                                                                         |                                                                                                    |                |                       |             |          |                          |          |
| 施設名称                                                                                    | 船橋図書館グループ学習室(赤)                                                                                            |                |                       |             |          |                          |          |
| AUBCO                                                                                   | 2015.04.14                                                                                                 |                |                       |             |          |                          |          |
| ם מעיא                                                                                  | 10 Secto 10 000 L 1992                                                                                     |                |                       |             |          |                          |          |
| 利用時間 名類                                                                                 | 19:00 - 20:00 -                                                                                            |                |                       |             |          |                          |          |
| *//用日<br>利用時間 <b>必須</b><br>利用目的 <mark>必須</mark>                                         | 19:00 マ ~ 20:00 マ<br>研究                                                                                    |                |                       |             |          |                          |          |
| *1/37日<br>利用時間 8億<br>利用目的 8億<br>e-mailアドレス                                              | 19:00 マン     20:00 マン       研究     kadoyama setsuko@nihon-u.ac.j                                           | p              |                       |             | ×        |                          |          |
| *)//FG<br>利用時間 23億<br>利用目的 23億<br>e-mailアドレス<br>人数                                      | 19:00 マー 20:00 マ       研究       kadoyama setsuko@nihon-u.ac j       10                                     | ip             |                       |             | ×        | _                        |          |
| 利用時間 236<br>利用時間 236<br>e-maitアドレス<br>人数<br>備考                                          | 19:00 ▼ ~ 20:00 ▼<br>胡充<br>kadoyama.setsuko@nihon-u.ac.j<br>10<br>JMLA研究グループ                               | ip             |                       |             | Y        |                          |          |
| キリの日<br>ギリ用時間 (253)<br>ギリ用目的 (253)<br>e-mailアドレス<br>人数<br>備考                            | 19:00[文] ~ 20:00[文]<br>結束<br>kadoyama setsuko@nihon-u.ac.j<br>10<br>「MLLA研究グループ                            | ip.            |                       |             | Y        |                          |          |
| ヤリカロ<br>利用時間 (画)<br>利用目的(画)<br>e-mail/Fレス<br>人数<br>(編考<br>1000                          | 19.00 (又) ~ 20.00 (又)       研究       基本doyama setsuko@nihon-u.ac.j       10       「MLA研究グループ               | p<br>          | <b>秋</b> 秋雨雨一日7.      |             | Y        |                          |          |
| <b>秋明時間 (1)</b><br><b>秋明時間 (1)</b><br><b>秋明目的 (1)</b><br>e-mail/アドレス<br>人数<br>(編考<br>更新 | 19.00     ~ 20.00       研究        株adoyama setsuko@nihon u acj     10       小MLA研究グループ        予約取消     クリア | p<br>P\$NKRLES | 検察査師に戻る               |             | V        |                          |          |

予約を取消するをクリックする

|                     | nul.                           |         |                                                                                                    |                                                       |
|---------------------|--------------------------------|---------|----------------------------------------------------------------------------------------------------|-------------------------------------------------------|
| v landing opaci ra  | N/                             |         | and the second second s |                                                       |
| へ<br>表示(V) お気に入り(A) | ツール(T) ヘルプ(H)                  |         | ATT ATT ATT ATT                                                                                                    | 171 178 178 178 178 178                               |
| ■ • ページ(P) • セーフ    | ティ(S) ▼ ツール(O) ▼ 🔞 ▼ 🔊 🕅       |         |                                                                                                    |                                                       |
| ICST                |                                |         |                                                                                                    |                                                       |
| N                   |                                |         |                                                                                                    | よつこそ「1111 前子 さん ロクアクト<br>2 ヘルゴート 本細胞 English 1255条件発展 |
| 日本大学 日本大学理工学會       | 8                              |         |                                                                                                    | COLUMN CONTRACT STREET                                |
| OPAC 図書館            | サービス 利用者サービス                   |         |                                                                                                    | 図書館HP 理工学部HP 大学HP                                     |
|                     |                                |         | 簡易検索:                                                                                                    | 理工学部 🔽 検索 +計細検索                                       |
| 施設予約                |                                |         |                                                                                                    |                                                       |
| 1.01                | 861.007                        | 218     | 3877-2440203148                                                                                                    |                                                       |
| <b>R6</b>           | I III RUT                      | Phas    | 一理上子的喧闹                                                                                                    | \$                                                    |
| 施設予約登録              |                                |         |                                                                                                    |                                                       |
| 施設名称                | 船橋図書館グループ学習室(赤)                |         |                                                                                                    |                                                       |
| 利用日                 | 2015.04.15                     |         |                                                                                                    |                                                       |
| 利用時間                | 19:00 ~ 20:00                  |         |                                                                                                    |                                                       |
| 利用目的                | 学習                             |         |                                                                                                    |                                                       |
| e-mailアドレス          | kadoyama.setsuko@nihon-u.ac.jp |         |                                                                                                    |                                                       |
| 人数                  | 10                             |         |                                                                                                    |                                                       |
| 備考                  | JMLA                           |         |                                                                                                    |                                                       |
|                     |                                |         |                                                                                                    |                                                       |
|                     |                                |         |                                                                                                    |                                                       |
| 予約を取消する             | 入力画面に戻る 予約状況に戻る                | 検索画面に戻る |                                                                                                    |                                                       |

終了

| -          | 1.5                              | and the second second se | BELILLAN 2 | Der of a Married Work" |                                               | - 0 <b>- X</b> |
|------------|----------------------------------|----------------------------------------------------------------------------------------------------|------------|------------------------|-----------------------------------------------|----------------|
| <b>(-)</b> | http://cstlib.nihon-u.ac.jp/opac | :/rsv/                                                                                                    |            |                        |                                               | P+¢ 6 ☆ 8      |
| V OPAC     | ×                                | 10 - KI W 243                                                                                                    |            | ATT ATT ATT ATT        |                                               | AL MAR         |
| ファイル(F)    | 編集(E) 表示(V) お気に入り(A              | A) ツール(T) ヘルプ(H)                                                                                                    |            |                        |                                               |                |
| 👌 • 🔊 ·    | ▼ □ ♣ ▼ ページ(P) ▼ セー              | -フティ(S) ▼ ツール(O) ▼ 🕢 ▼ 🔊                                                                                                    | <u>N</u>   |                        |                                               |                |
|            |                                  |                                                                                                    |            |                        | ようこそ 門山 節子 さん 🛛 🗖 🖉 マグアウト                     | ^              |
|            | 日本大学 日本大学理工                      | 学部                                                                                                    |            |                        | ? ヘルブ 入力補助 English 検索条件参照                     |                |
|            | OPAC 図書                          | 1館サービス 利用者サービス                                                                                                    |            |                        | 因書館HP 理工学部HP 大学HP                             |                |
|            |                                  |                                                                                                    |            | 簡易検索:                  | 理工学部 🔽 検索 +計細検索                               |                |
|            | 施設予約                             |                                                                                                    |            |                        |                                               |                |
|            | 氏名                               | 門山 節子                                                                                                    | 所属         | 一理工学部船橋                | <b>S</b>                                      |                |
|            | ■                                |                                                                                                    |            |                        |                                               |                |
|            |                                  |                                                                                                    |            |                        |                                               |                |
|            |                                  |                                                                                                    |            |                        |                                               |                |
|            | 予約状況に戻る 快激動面に戻る                  |                                                                                                    |            |                        |                                               |                |
|            |                                  |                                                                                                    |            |                        |                                               |                |
|            |                                  |                                                                                                    |            |                        |                                               |                |
|            |                                  |                                                                                                    |            |                        |                                               |                |
|            |                                  |                                                                                                    |            |                        |                                               |                |
|            |                                  |                                                                                                    |            |                        |                                               |                |
|            |                                  |                                                                                                    |            |                        |                                               |                |
|            |                                  |                                                                                                    |            |                        |                                               |                |
|            |                                  |                                                                                                    |            |                        |                                               |                |
|            |                                  |                                                                                                    |            |                        |                                               |                |
|            |                                  |                                                                                                    |            |                        |                                               |                |
|            |                                  | 515768291. AL                                                                                                    |            |                        |                                               |                |
|            | 図書館サービス                          | 利用者サービス                                                                                                    |            |                        |                                               | × ×            |
|            |                                  |                                                                                                    |            |                        |                                               | 100% -         |
| 🥶 🏮        |                                  | 2                                                                                                    |            |                        | See A 骰 See See See See See See See See See S | 2015/04/15     |

終了後は, MyOPAC個人用ページを「ログアウト」してください。